# Jw\_cad 基本操作(2)

線を引く

A-4 5-1/100 [0-0] 20 × 054

線:基本操作

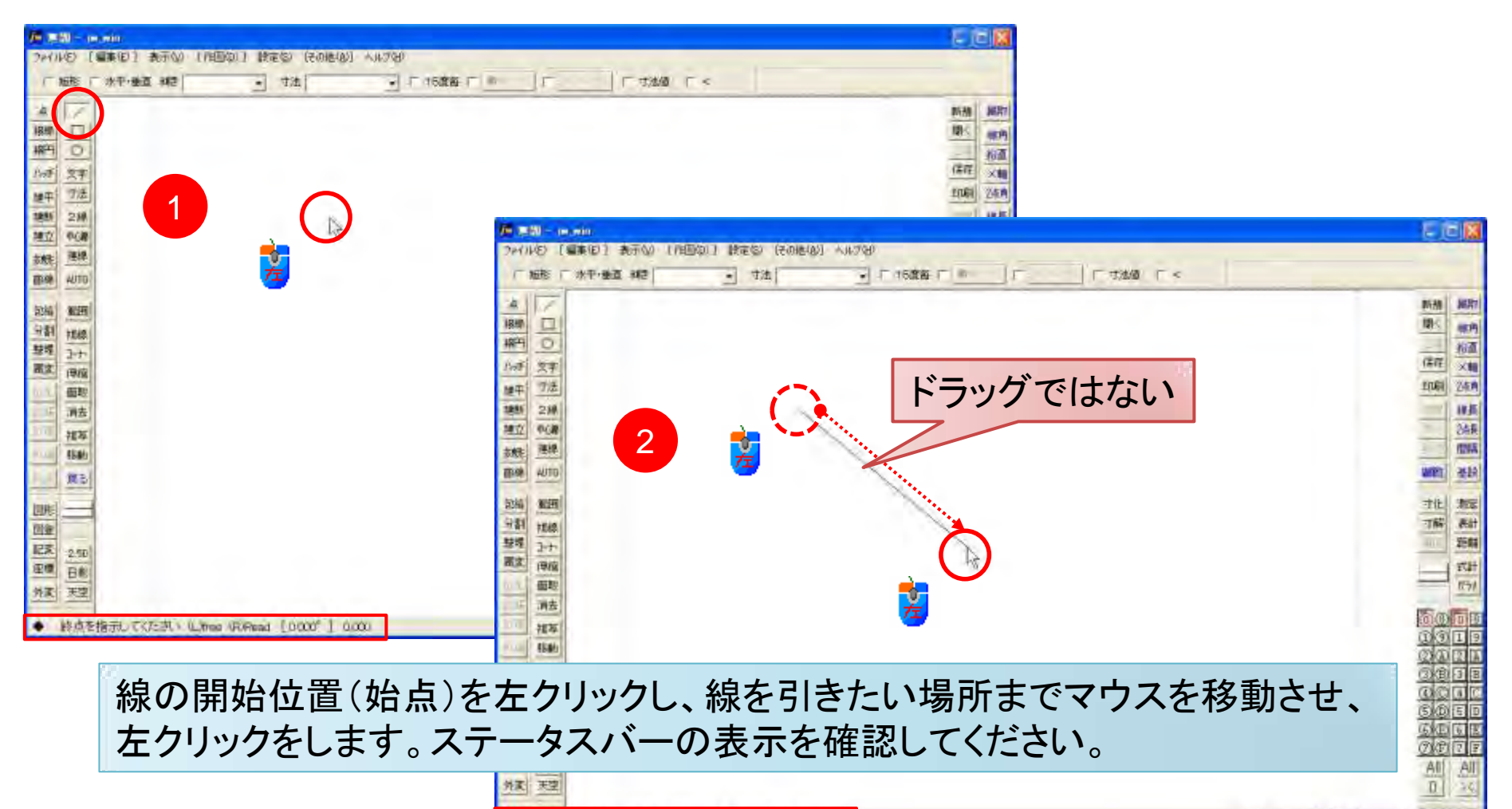

総点を指示してびごろい (Lifme (R)Read [+38,207"] 8,727,589

線:右クリックの役目(1)

#### 最初に描いた線につなげて、二つ目の線を引く場合

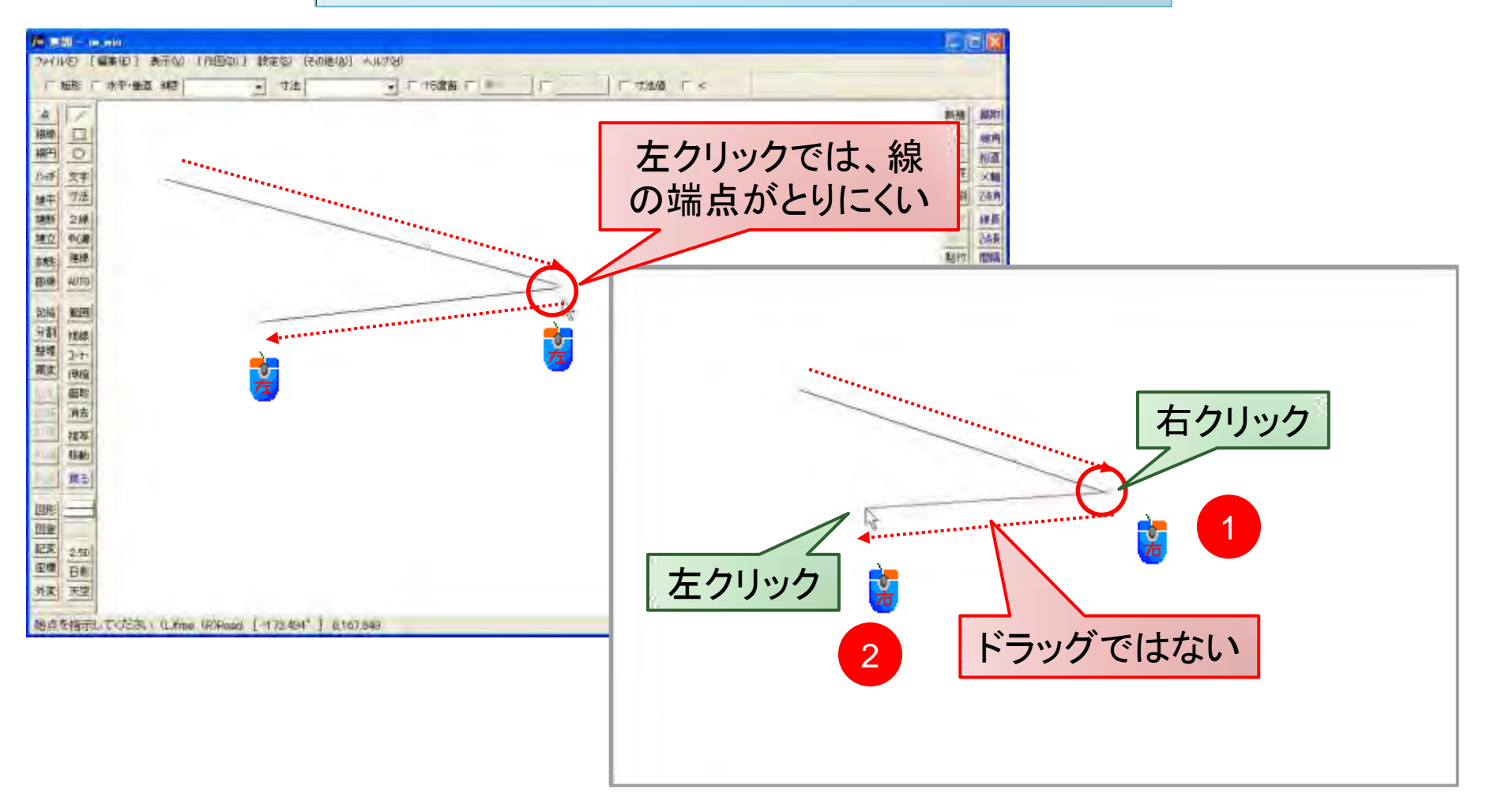

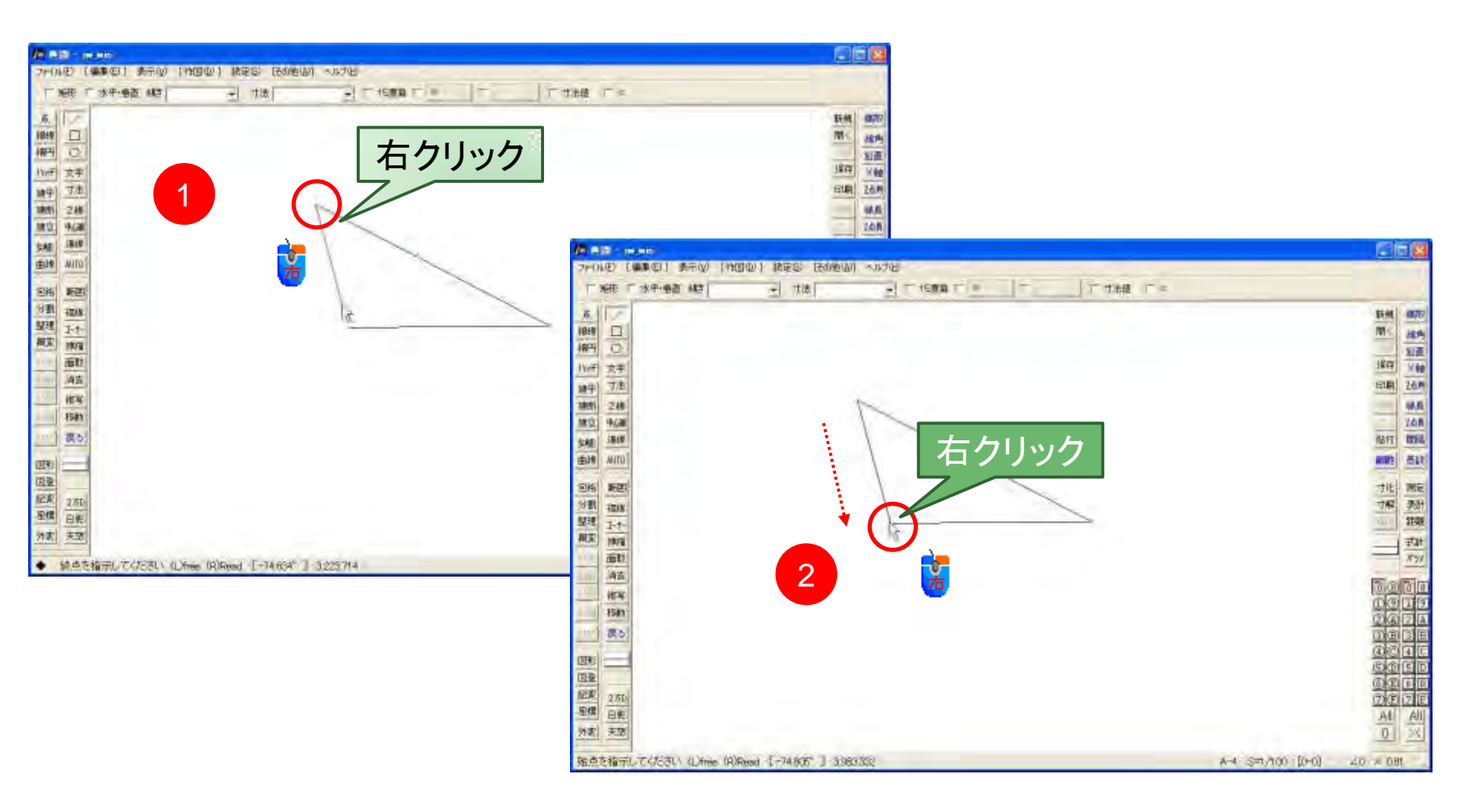

線:「点」が大事

#### 線の端点以外(線の途中)で右クリックすると、 「点がありません」とメッセージが表示されます。

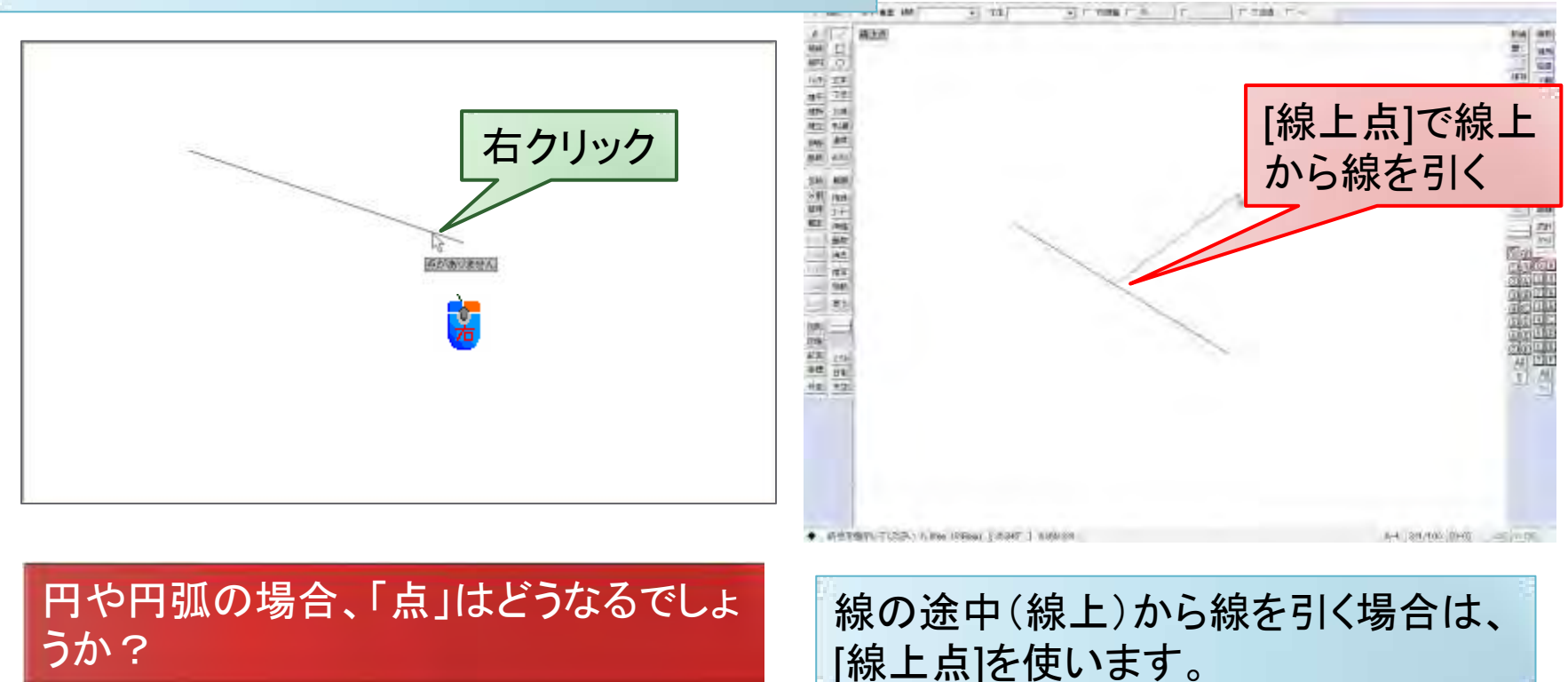

### 読取り点に仮点(かりてん)を表示する

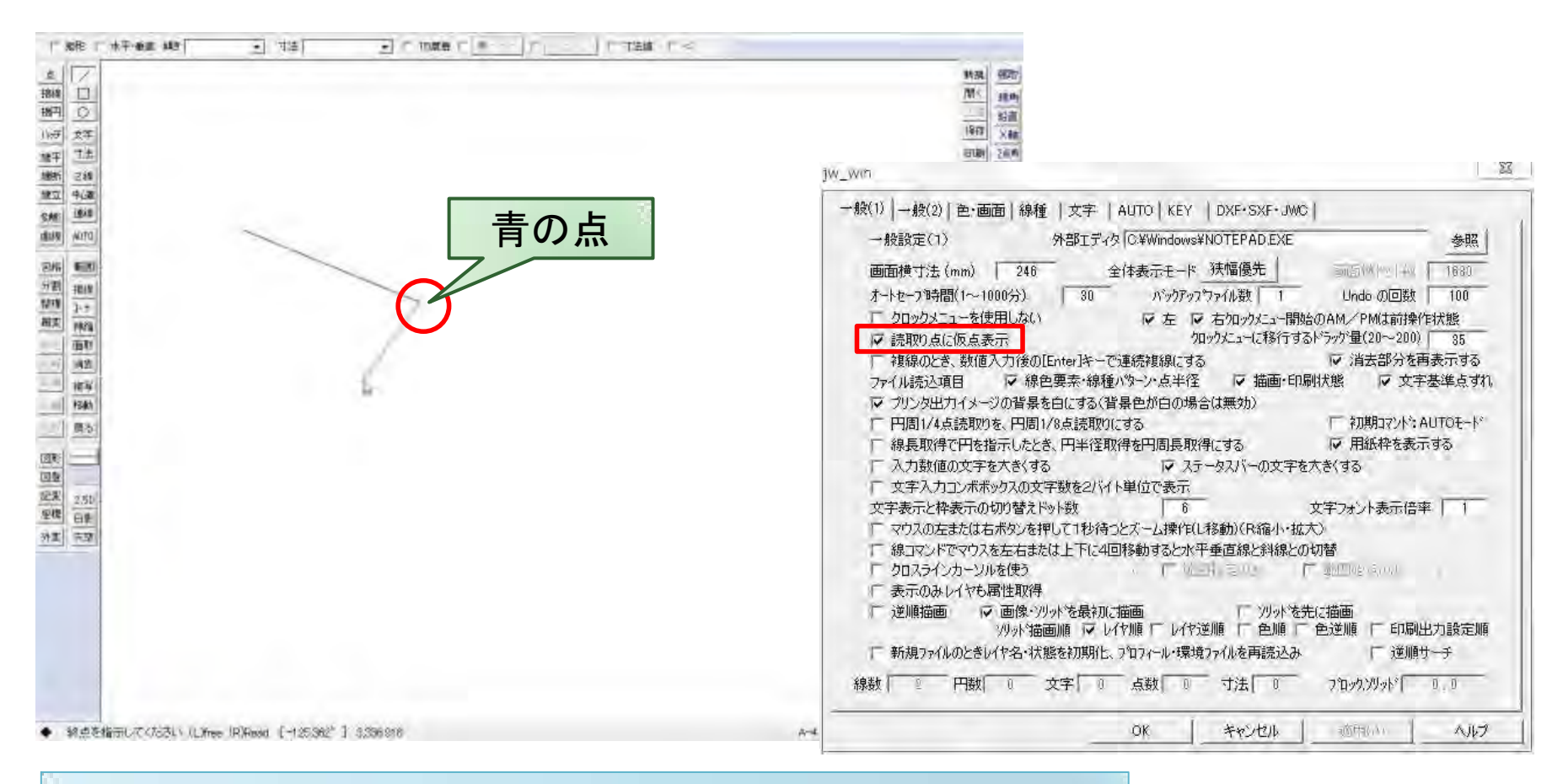

線の端点を右クリックすると、青い点(仮点)が表示されます。 設定は、メニューバー → [設定] → [一般(1)]タブで行います。

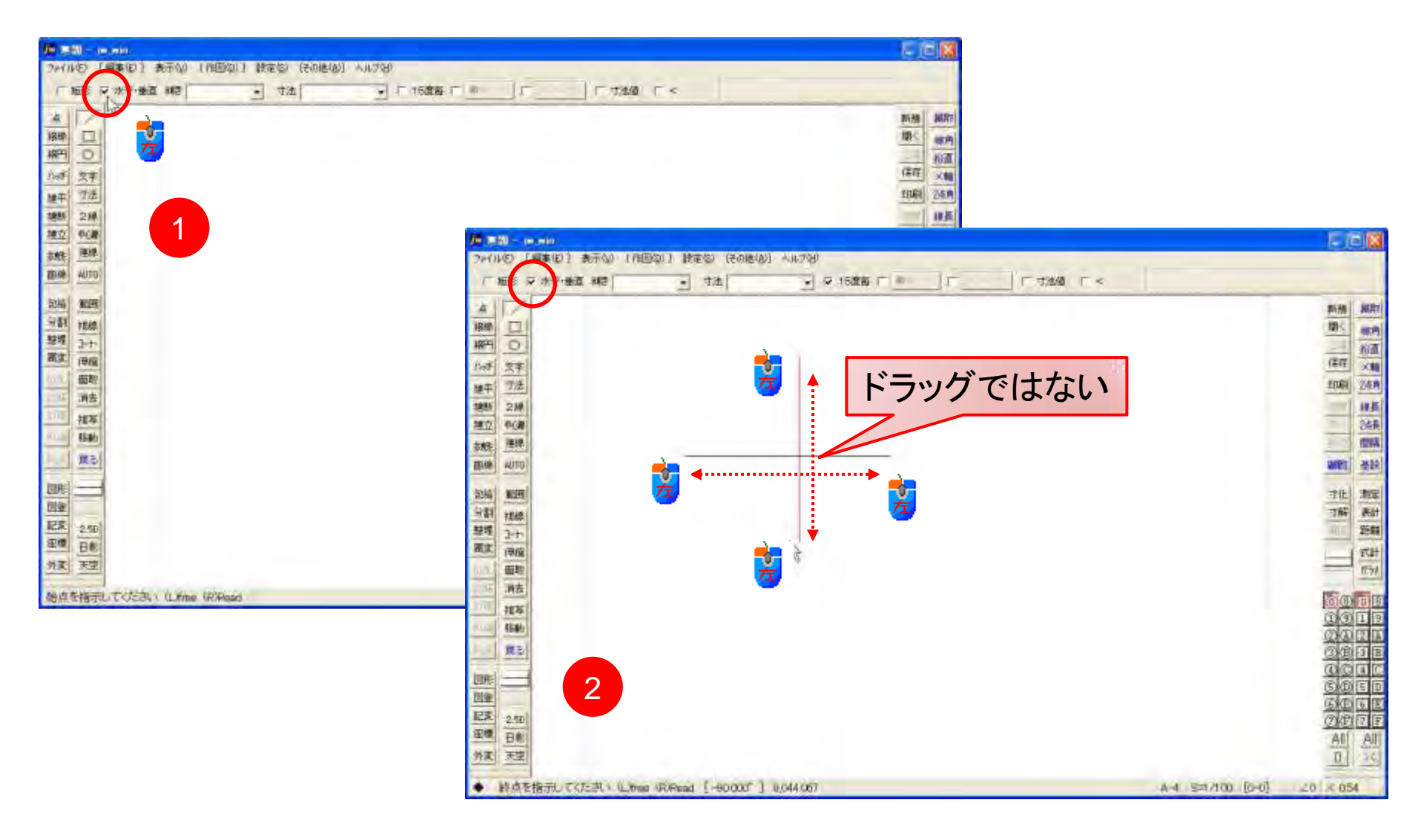

## 線:[傾き]を指定して引く

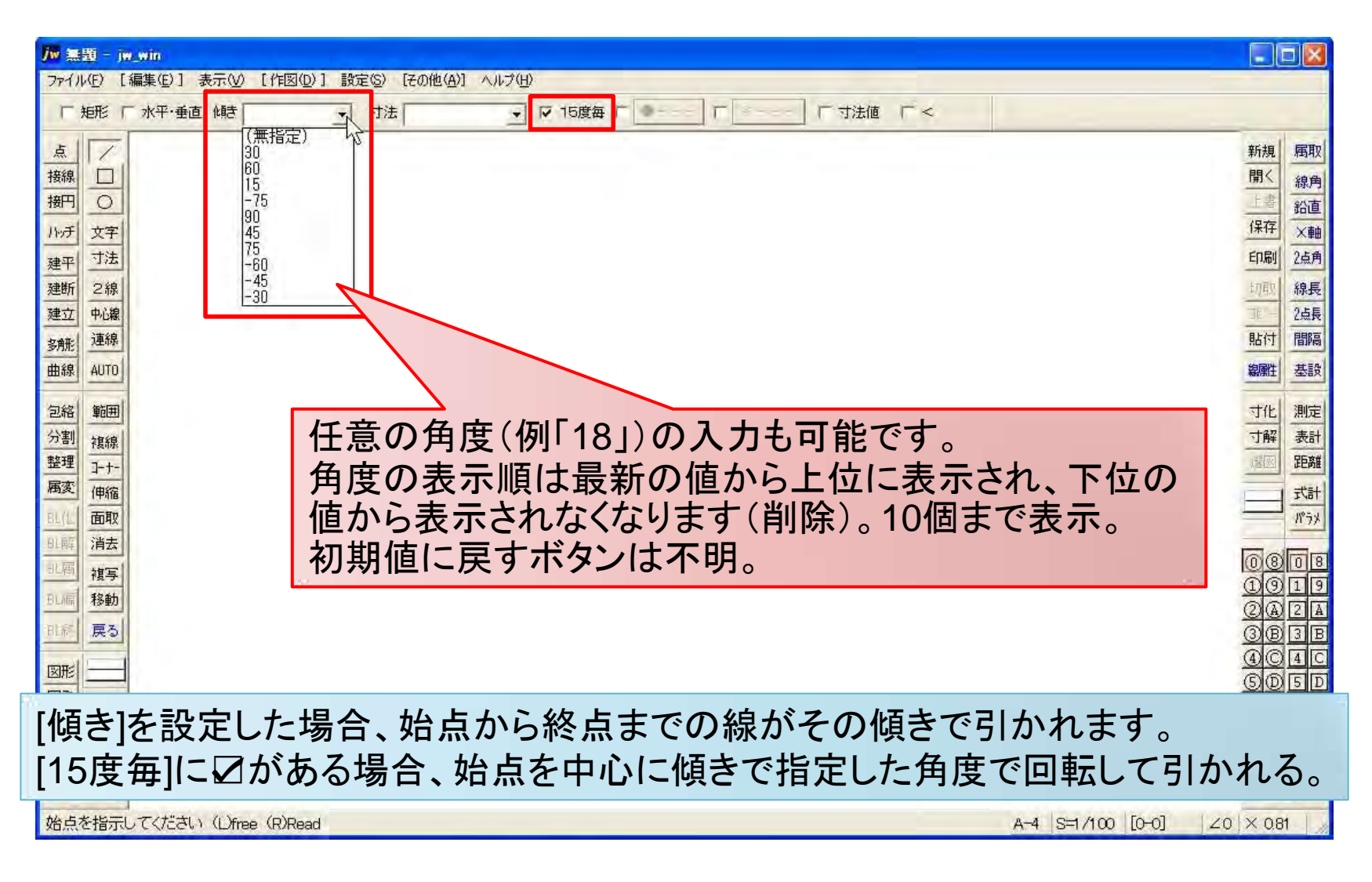

### [傾き]の保存先

| IS INCOMENTAL AND A PARTY AND A PARTY |                            |           |                |
|---------------------------------------|----------------------------|-----------|----------------|
| (1) HER(1) 355(V) 55(CAD(A) A)(2)(H)  |                            | 80        |                |
| HVDUKEISAN                            | 一 企作<br>Direction          | 12.0      | 7-9            |
| Ime                                   | ()(武定)                     | REG_5Z    | (他の設定なし)       |
| Juit                                  | **[5i2e                    | REG_52    | 0              |
| Input                                 | 14 SizeKeep                | REG_DWORD | 0×00000000 (0) |
| KeyCom                                | - VALLECO                  | REG_5Z    | 100            |
| LaverBar                              | ut value01                 | REG_SZ    | 200            |
| LaverGroupBar                         | Watue02                    | REG_SZ    | 300            |
| Length                                | + Value03                  | REG_SZ    | 400            |
| Line                                  | Value01                    | REG_52    | 500            |
| Mesh                                  | w Value05                  | REG SZ    | 600            |
| IION                                  | A Value06                  | REG .52   | 700            |
| - MSHK                                | Wal #07                    | REG 5Z    | 800            |
| - Pen                                 | Directory (market)         | PEC 57    | 800            |
| PanSpyle                              | and the second             | REC 57    | 1000           |
| - Point                               | A DOD-AND                  | 000.02    | +4             |
| Printer                               | er valuera.                | REG_SL    | 10             |
| Read                                  | an Aprilia T               | HEL_52    | 13             |
| - 🧧 Recent File List                  | Phy Valuesc2               | REG_52    | 30             |
| Rectangle                             | <ul><li>VeilueK3</li></ul> | REG_52    | -45            |
| RENSEN                                | elf ValueK4                | REG_5Z    | 60             |
| RUESHINSUNPO                          | wit ValueK5                | REG_SZ    | 75             |
| Screen                                | 41 ValueK5                 | REG_5Z    | 90             |
| Search                                | WalueK7                    | REG_SZ    | 75             |
| Sen                                   | waluerKE                   | REG_5Z    | -60            |
| SenCollBar                            | at valueice                | REG_SZ    | -45            |
| SenCollBar2                           |                            |           |                |
| Settings                              |                            |           |                |
| - Shipp                               |                            |           |                |
| SUMPO                                 |                            |           |                |
| Tool                                  |                            |           |                |
| ToolRay Barth                         |                            |           |                |
| ToolEan-Bart                          |                            |           |                |
| ToolBac-Bacill                        |                            |           |                |
| TotiFlar-Eart 1                       |                            |           |                |
| ToolBar-Bart 7                        |                            |           |                |
| ToolBar-Bar13                         |                            |           |                |
| ToolBar-Bart 4                        |                            |           |                |
| ToolBer-Ber15                         |                            |           |                |
| TadBar, Bart 6                        |                            |           |                |

### 線: 傾き(角度)をつけて引く

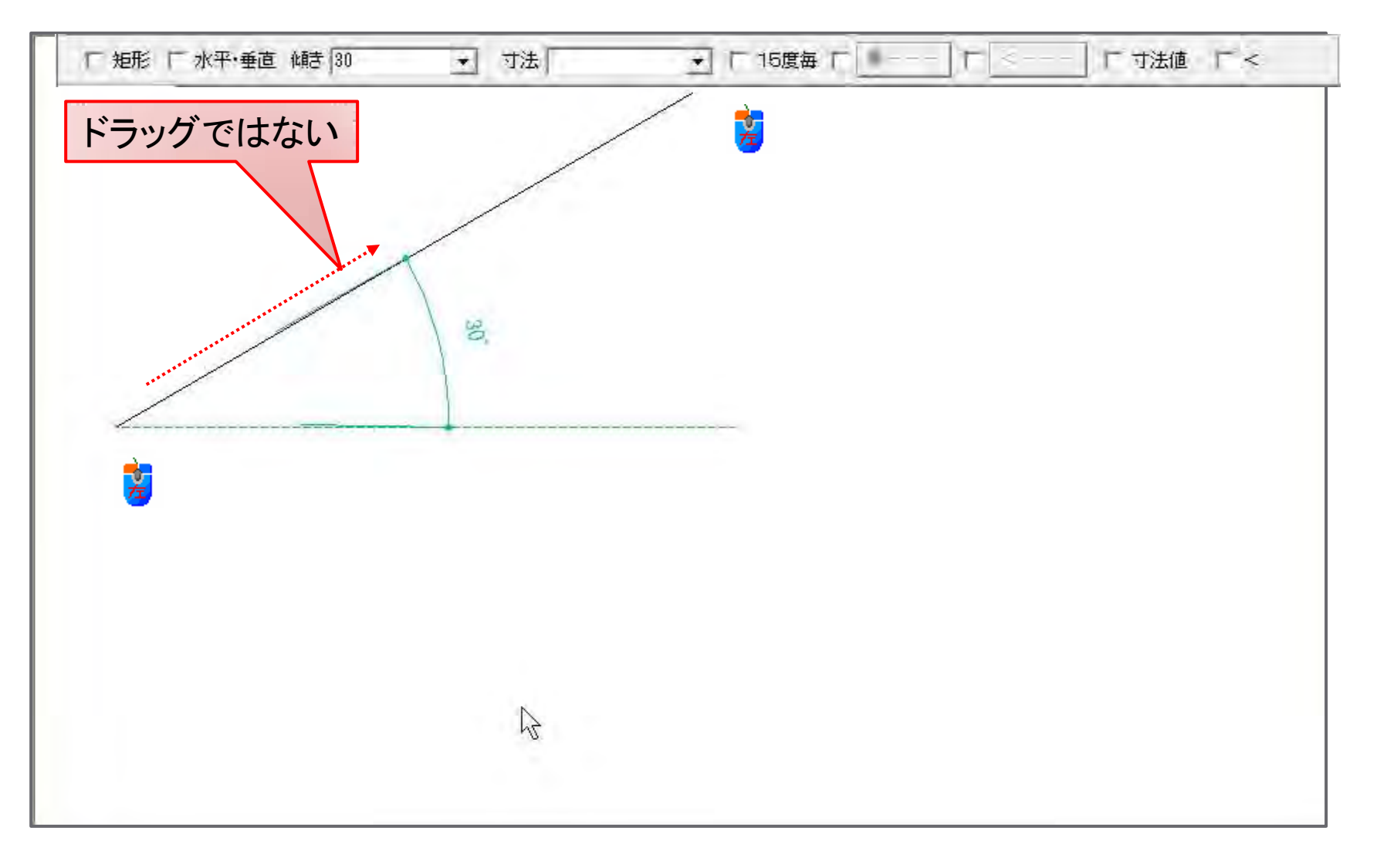

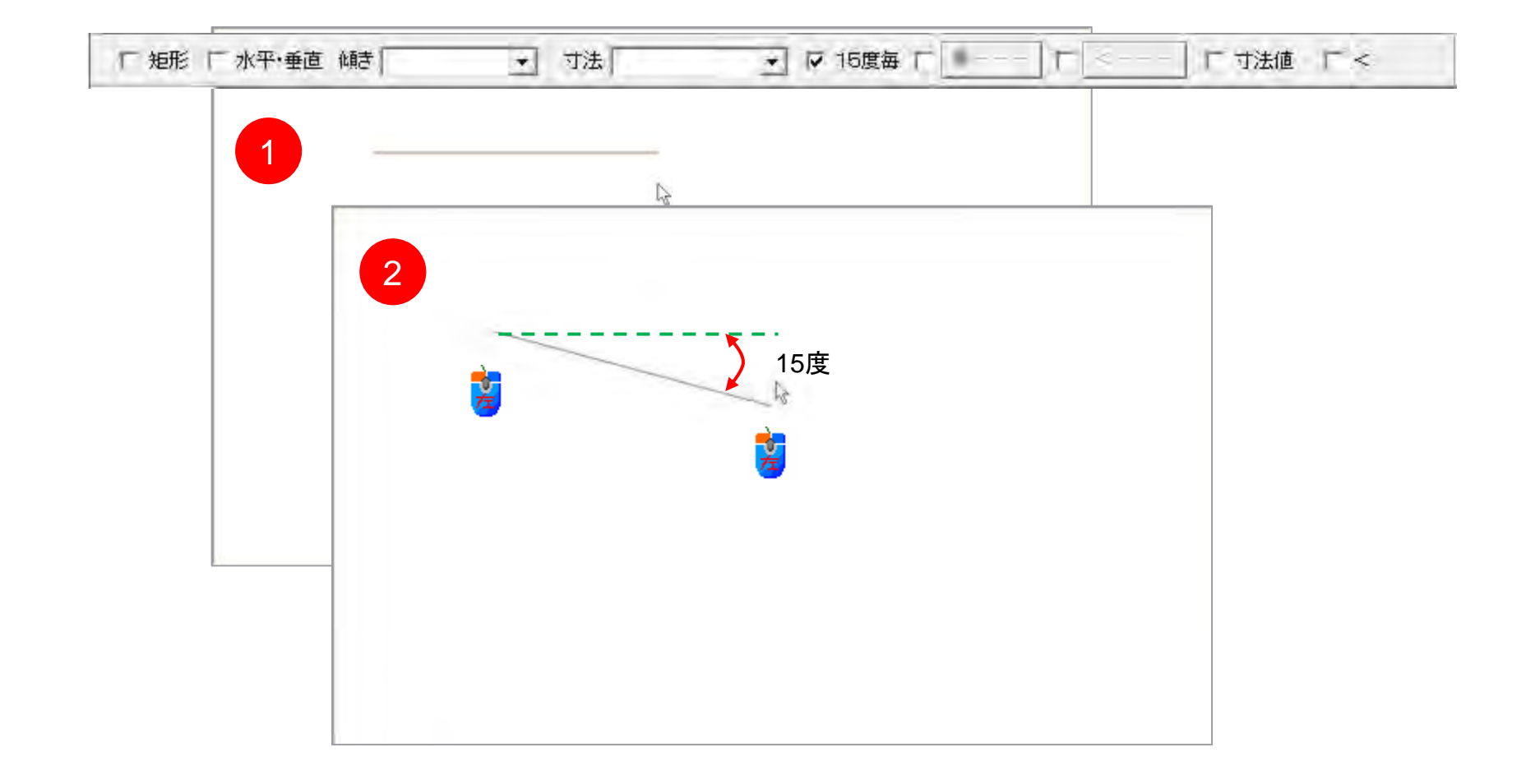

[傾き]を「90」に設定し、[15度毎]の口を入れた場合、どのように線が引かれるか確認しなさい。

#### 線: 寸法を指定する

| - 年間: 5%。                                                                                                    | win                                                                                               | X-                                                                                                    |
|----------------------------------------------------------------------------------------------------|---------------------------------------------------------------------------------------------------|----------------------------------------------------------------------------------------------------|
| 774(F)                                                                                                    | [編集(E)] 書示(V) [件回(D)] ほ走(S) [その他(A)] ヘルプ(H)                                                       |                                                                                                    |
| 「細影」                                                                                                    | *中·●面(40) ・ ・ ・ ・ ・ ・ ・ ・ ・ ・ ・ ・ ・ ・ ・ ・ ・ ・ ・                                                   |                                                                                                    |
| 点     ///       人     人       人     人       人     人       人     人       人     人       人     人       人     人       人     人       人     人       人     人       日     人       日     人       日     人       日     人       日     人       日     人       日     日       日     日       日     日       日     日       日     日       日     日       日     日       日     日       日     日       日     日       日     日       日     日       日     日       日     日       日     日       日     日       日     日       日     日       日     日< | 任意の寸法(例「909」)の入力も可能です。<br>寸法の表示順は最新の値から上位に表示され、下位の値<br>から表示されなくなります(削除)。10個まで表示。<br>初期値に戻すボタンは不明。 | 新規 第20 新規 第2 新規 第2 第4 和明 和明 和 和 和 和 和 和 和 和 和 和 和 和 和 和 和 和 和 和 和 和 和 和 和 和 和 和 和 和 和 和 和 和 和 和 和 和 和 和 和 和 和 和 和 和 和 和 和 和 和 和 和 和 和 和 和 和 和 和 和 和 和 和 和 和 和 和 和 和 和 和 和 和 和 和 和 和 和 和 和 和 和 和 和 和 和 和 和 和 和 和 和 和 和 和 和 和 和 和 和 和 和 和 和 和 和 和 |
| 記入 2.5D<br>座標 日彩                                                                                                    |                                                                                                   |                                                                                                    |
| 1 X X X                                                                                                    |                                                                                                   | X                                                                                                    |
|                                                                                                    |                                                                                                   |                                                                                                    |

[寸法]を設定した場合、始点から終点までの線がその寸法(長さ)で引かれます。 寸法の単位はmmです。mの設定は、[設定]—[寸法設定]で可能です。

地点を指示してCださし」(L)free (R)Read

A-4 (S=1/10) [0-0] =0 × 15

[寸法]を「1000」に設定し、線を引いてください。

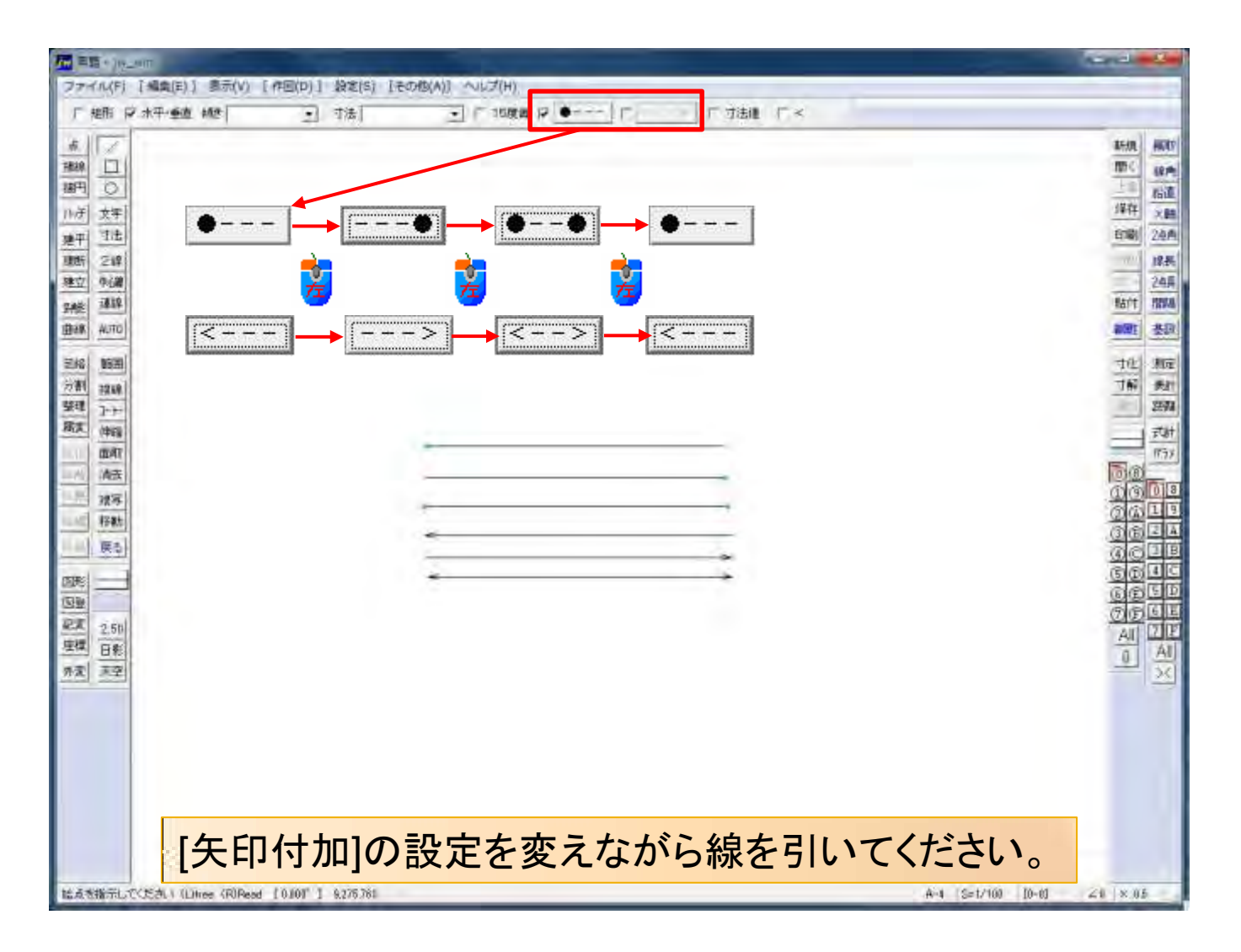

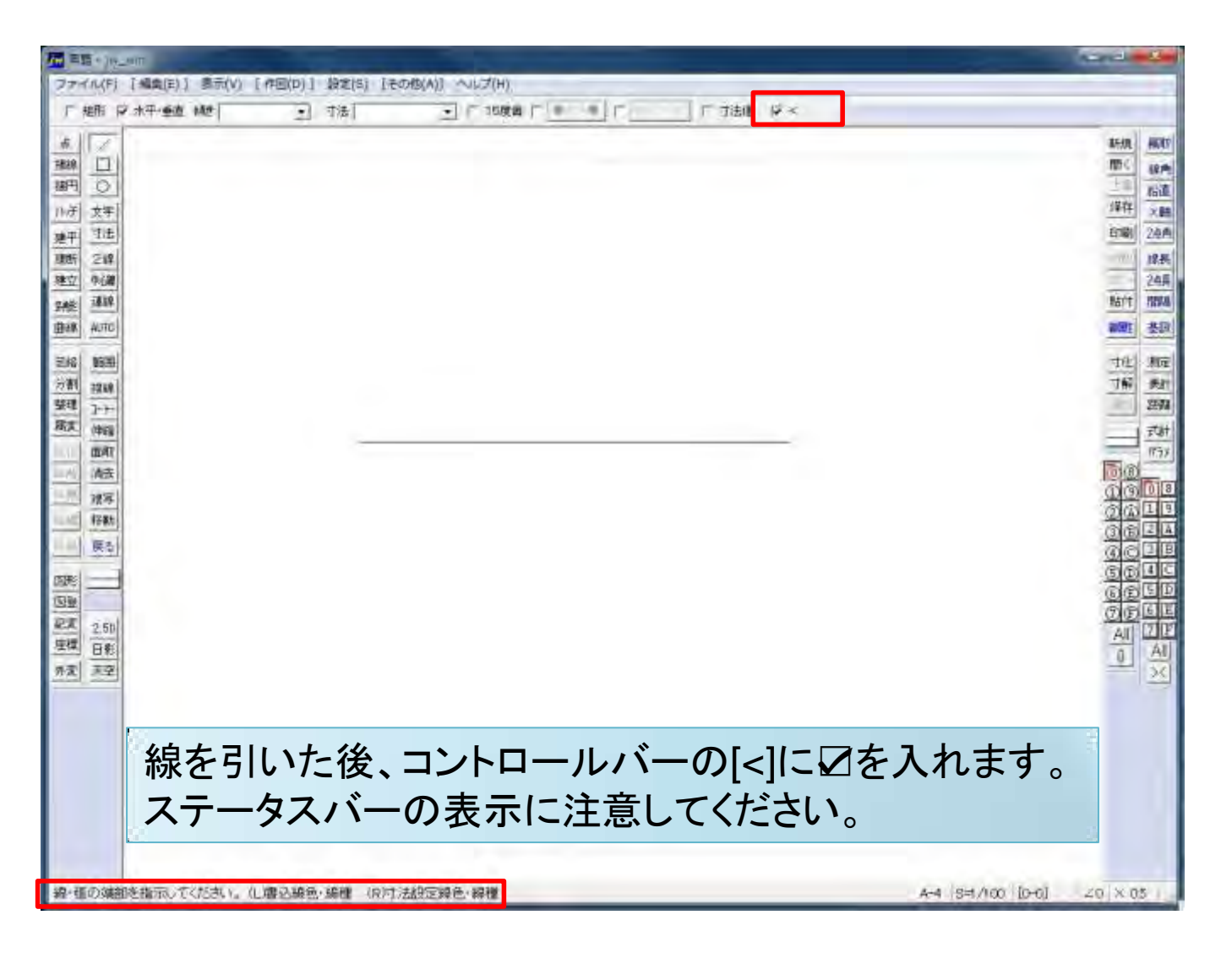

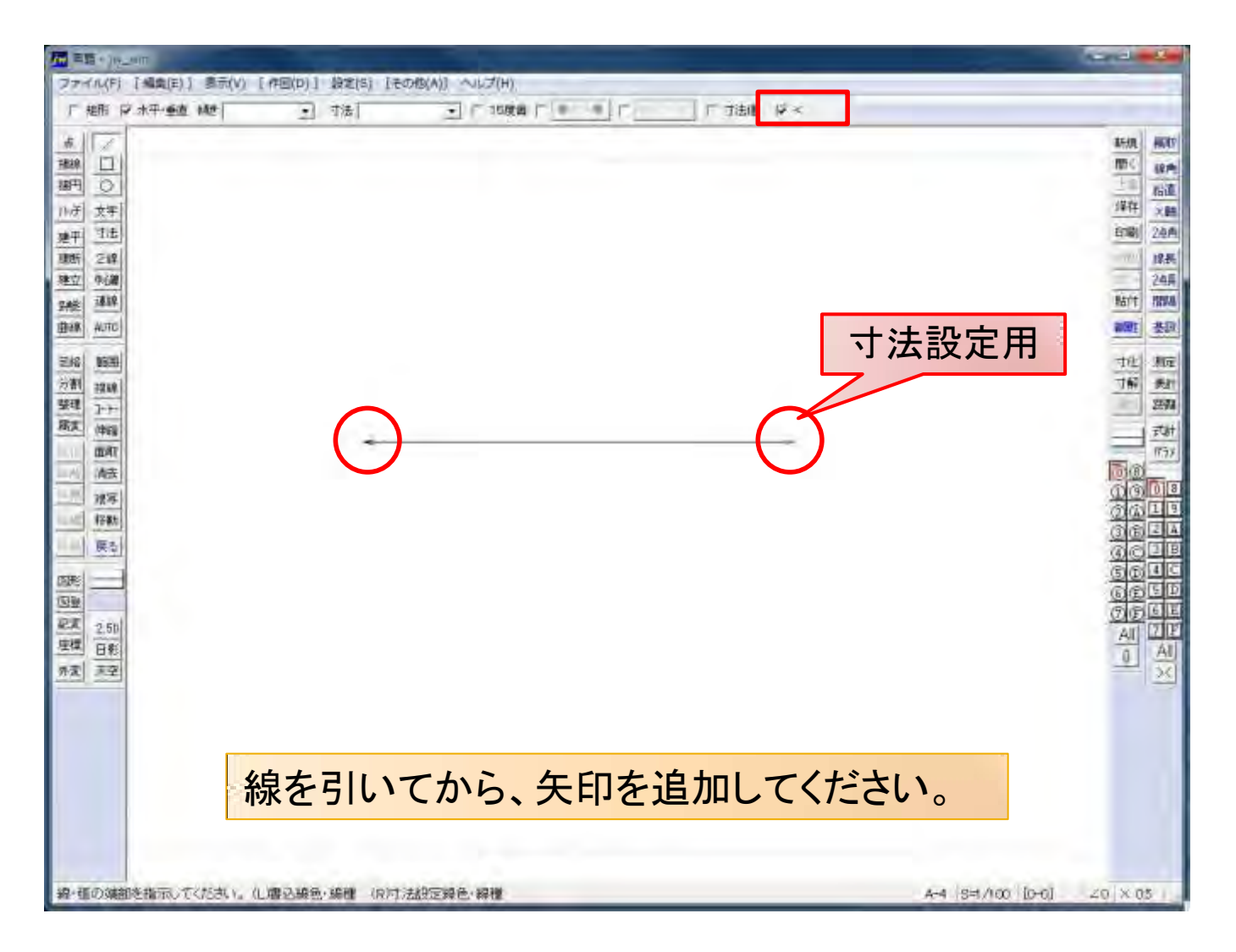

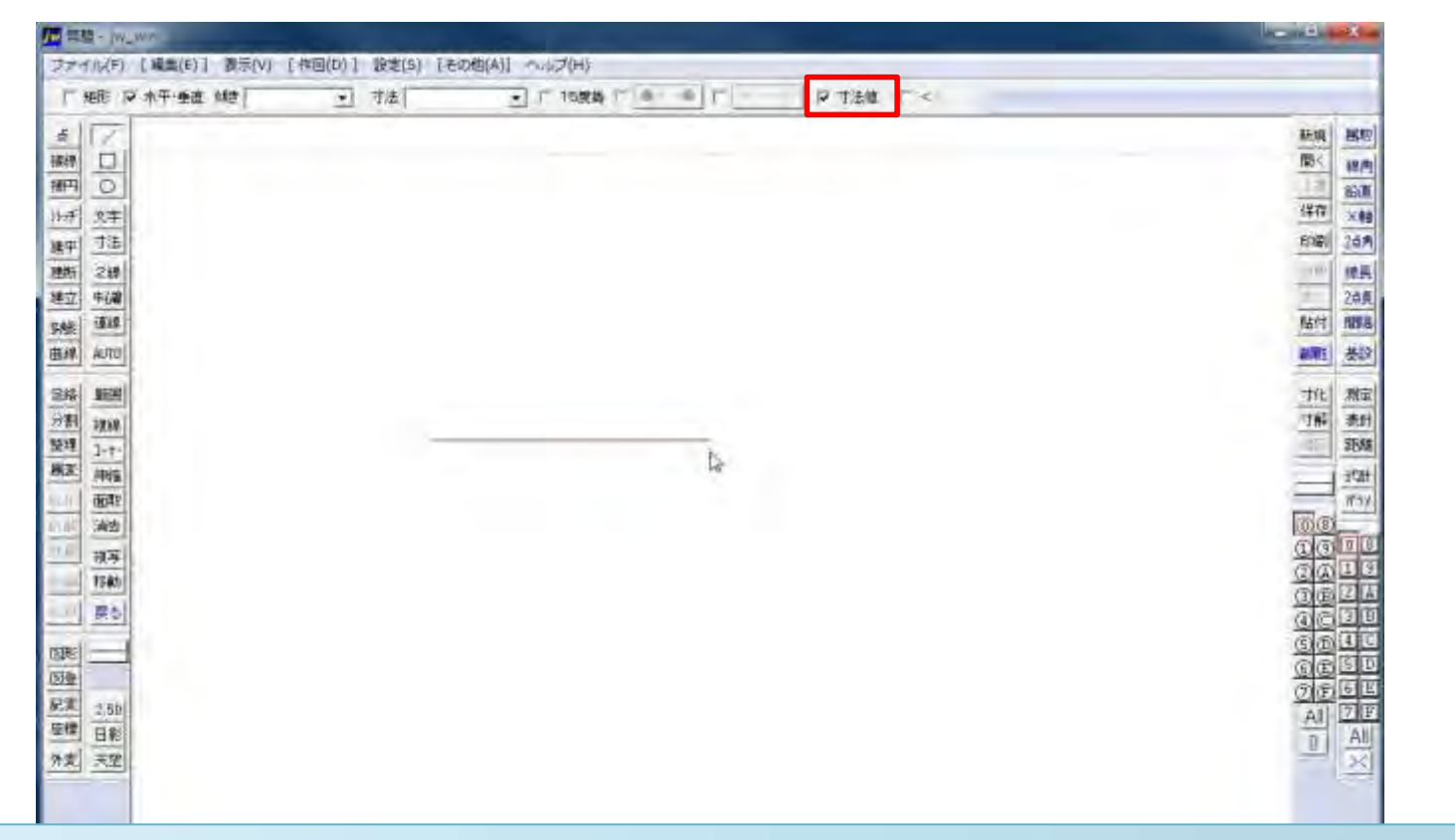

#### 線を引く時に寸法表示を行います。コントロールバーの[寸法値]に☑を入れます。 ステータスバーの表示に注意してください。

◆ 録画を指示してください (Lifnee (RiRead [0.000"] 7,139.704

A-4 51/100 [0-0] 20 × 05

#### 線:簡易寸法表示を行う(2)

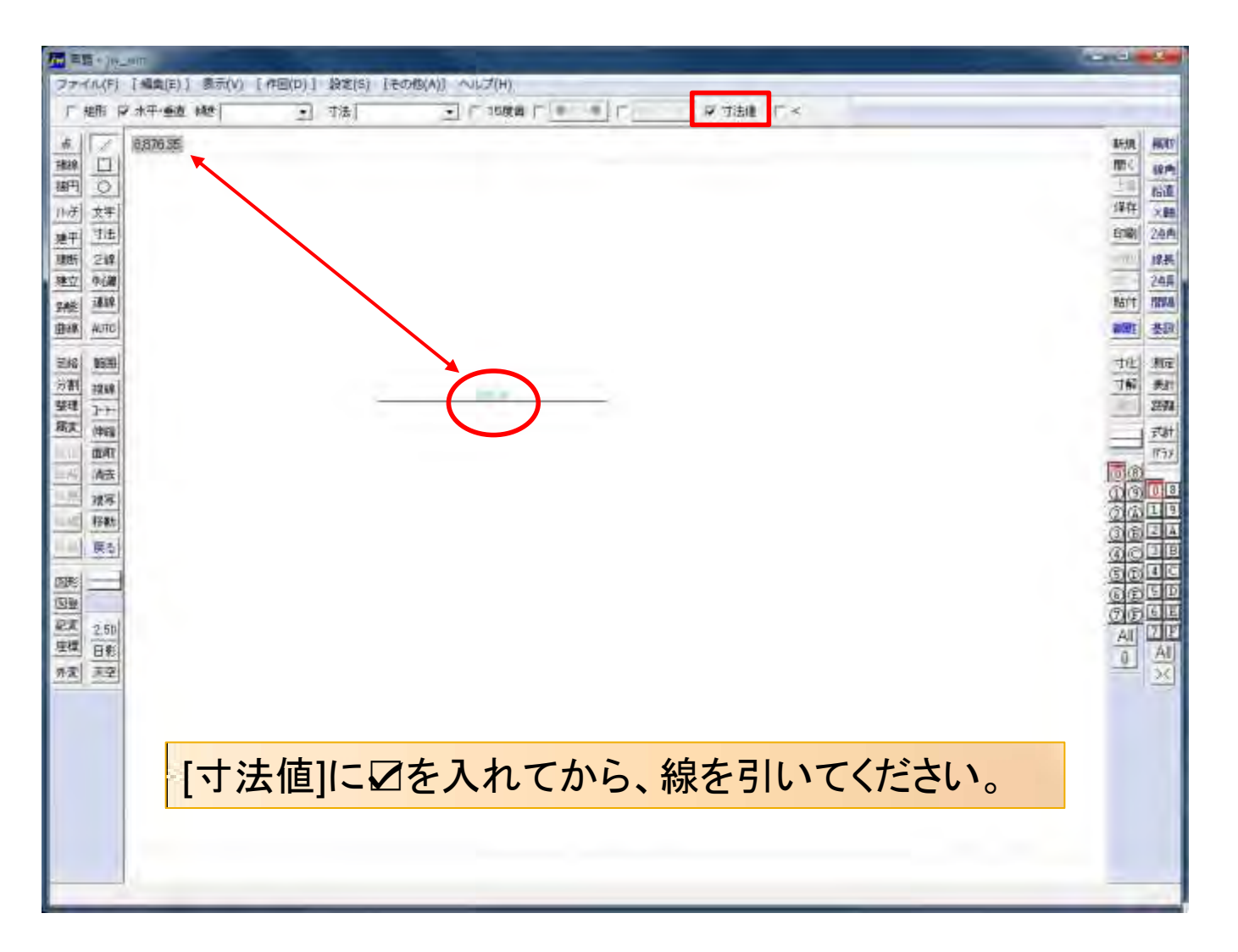